### **BAB IV**

### HASIL DAN PEMBAHASAN

#### 4.1. Analisis Kebutuhan Sistem dan Masyarakat

Analisis kebutuhan sistem dalam pariwisata adalah kunci untuk memahami bagaimana teknologi dapat meningkatkan industri ini, selain itu penelitian yang terkait secara langsung dengan masyarakat atau permasalahan sosial tertentu dapat memberikan kontribusi yang signifikan dalam memahami serta mengatasi permasalahan untuk sistem pariwisata di daerah tersebut. Bab ini akan menjelaskan tentang pembuatan program sistem pemesanan *Penginapaan dan Transportasi* dengan perangkat yang digunakan, Dibawah ini adalah tampilan sistem yang telah dibuat yaitu:

#### 4.1.1. Perangkat Keras

Adapun spesifikasi minimum perangkat keras yang digunakan dalam penelitian adalah sebagai berikut:

- 1. Processor Intel (R) Core ™ i3-340M
- 2. Random Access Memory (RAM) 4 GB
- 3. Monitor LCD 14 inch
- 4. Hardisk 500 GB.
- 5. Keyboard
- 6. *Laptop*
- 7. Printer

### 4.1.2. Perangkat Lunax

Adapun spesifikasi minimum perangkat lunak yang digunakan dalam penelitian adalah sebagai berikut :

- 1. Sistem Operasi Windows 10
- 2. Visual Studio
- 3. Program aplikasi MySQL
- 4. Aplikasi desain Balsamiq
- 5. Xampp

### 4.2. Hasil Implementasi

Bab ini menjelaskan tentang cara membuat program menggunakan contoh tampilan form, di mana sistem siap untuk beroperasi dalam fase saat ini untuk mengetahui apakah sistem akan benar-benar selesai dan dapat mencapai tujuan yang diinginkan. dibawah ini adalah sistem tampilan yang dibuat yaitu:

### 4.2.1. Tampilan Menu Utama

Pada halaman menu utama dalam website ini, terdapat tampilan beranda yang memberikan gambaran umum tentang semua isi dan konten yang ada di dalam *website*. Halaman beranda ini menyajikan informasi mengenai apa saja yang ditawarkan oleh website tersebut. Adapun tampilannya sebagai berikut:

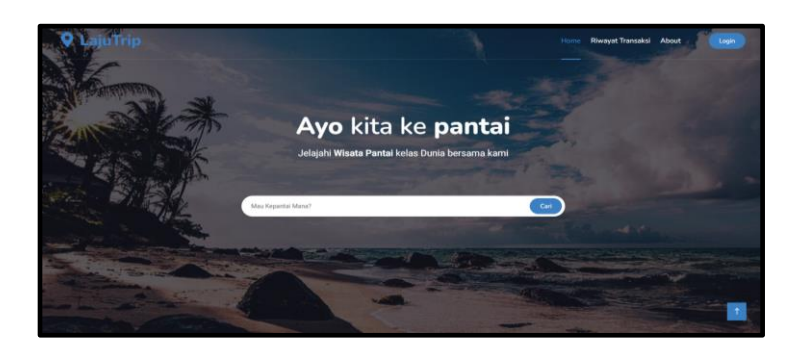

Gambar 4. 1 Tampilan Home Awal

#### 4.2.2. Tampilan Menu Registrasi

*Form* registrasi digunakan untuk pengunjung dapat memiliki hak akses sehingga pengunjung harus melakukan registrasi kedalam sistem terlebih dahulu sebelum masuk ke dalam *website*. Menu pengunjung ini untuk memudahkan pengunjung dalam melakukan registrasi pemesanan yang tertera dalam sistem. Pengunjung bisa langsung mengisi data diri yang telah disediakan melalui *form* registrasi dengan syarat dan ketentuan yang berlaku di dalam *form* registrasi. Pada form registrasi ini terdapat inputan data yang harus diisi yaitu nama, *username, password*, dan no telp setelah itu silahkan klik tombol registrasi. Jika data tidak lengkap maka tidak dapat melakukan proses selanjutnya dan jika sukses maka akan dapat melakukan proses login sistem. Adapun tampilannya sebagai berikut pilihan menu registrasi untuk menjadi pengunjung

| LajuTrip                  |                           |  |
|---------------------------|---------------------------|--|
| DAFTAR AKUN PRIBADI       |                           |  |
| Nama Lengkap*             |                           |  |
| Masukan Nama Lengkap Anda |                           |  |
| Username*                 | Plih Tujuan Anda          |  |
| Masukan Username Anda     | Pilih wisata terbaik kami |  |
| Email*                    |                           |  |
| Masokan Email Anda        |                           |  |
| Password*                 |                           |  |
| Password                  |                           |  |
| No Hp*                    |                           |  |
| Masukan No Hp Anda        |                           |  |
|                           |                           |  |
| Daftankan Akummu          |                           |  |

Gambar 4. 2 Tampilan Registrasi Akun Pribadi

| DAFTAR AKUN BISNIS                                 | No. of the second    |
|----------------------------------------------------|----------------------|
| Nama Bisnis/PT*                                    |                      |
| Masukan Nama Bisnis/PT Anda                        |                      |
| Nama Lengkap*                                      | Liburan              |
| Masukan Lengkap Anda                               | Nikmati Liburan Anda |
| Kategori Bisnis*                                   |                      |
| Pilih Kategori Bisnismu 👻                          |                      |
| Email Bisnis*                                      |                      |
| Masukan Email Bisnis Anda                          |                      |
| Alamat Bisnis*                                     |                      |
| Masukan Alamat Bisnis Anda                         |                      |
| - A                                                |                      |
| No Telpon Bisnis*                                  |                      |
| Masukan No Hp Anda                                 |                      |
| Legalitas Destinasi*                               |                      |
| O Bisnis saya memiliki entitas usaha               |                      |
| atau PP.                                           |                      |
| O Saya individu pemilik Bisnis                     |                      |
| online/offline tanpa entitas usaha.                |                      |
|                                                    |                      |
| Deskripsi Bisnis*                                  |                      |
| Deskripsi Bisnis*<br>Masukan Deskripsi Bisnis Anda |                      |

Gambar 4. 3 Tampilan Registrasi Akun Bisnis

### 4.2.3 Tampilan yang Diakses Pengunjung

### 4.2.3.1 Tampilan Menu Login Pengunjung

Menu login merupakan halaman yang digunakan untuk mengakses sistem. Pengunjung dapat memasukkan *username* dan *password* yang telah mereka daftarkan sebelumnya atau yang sudah terdaftar. Untuk masuk ke dalam sistem, pengguna perlu mengklik tombol login setelah memasukkan informasi yang benar. Adapun tampilannya sebagai berikut:

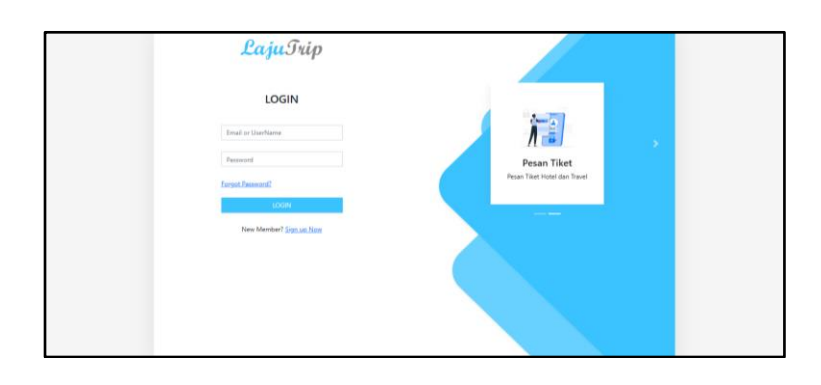

Gambar 4. 4 Tampilan Login

### 4.2.3.2 Tampilan Menu Destinasi

Pada halaman menu utama, pengunjung akan menemukan tampilan beranda yang memberikan gambaran menyeluruh dan ringkasan tentang semua isi dan konten yang ada dalam sistem. Halaman beranda ini disediakan khusus untuk pengunjung agar mereka dapat melihat informasi yang ditawarkan oleh sistem. Adapun tampilannya sebagai berikut:

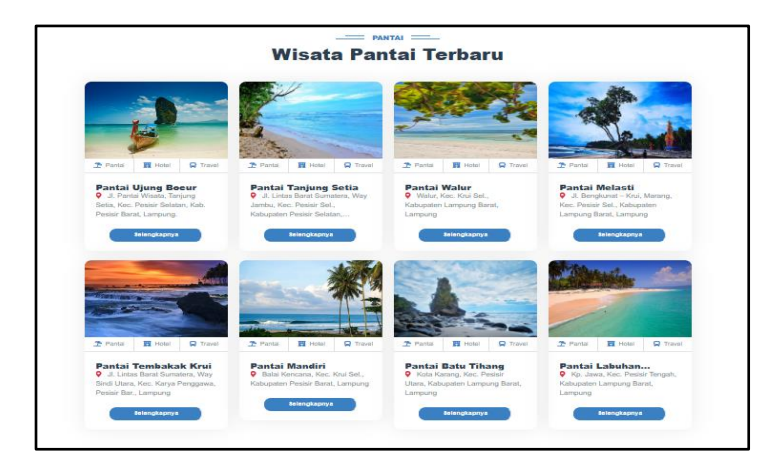

Gambar 4. 5 Tampilan Menu Destinasi

### 4.2.3.3 Tampilan Informasi Destinasi Wisata

Menu pemesanan adalah tampilan yang menampilkan informasi pemesanan terhadap Menu Informasi Destinasi Wisata di situs website menyajikan informasi lengkap mengenai berbagai tempat wisata menarik yang cocok dikunjungi oleh para wisatawan. Tujuannya adalah memberikan panduan dan pengetahuan tentang tempat-tempat menarik sebagai destinasi liburan atau perjalanan wisata. Informasi dalam Menu Informasi Tempat Wisata mencakup deskripsi singkat tentang tempat wisata, lokasi, dan alamatnya.

Terdapat juga gambar-gambar yang menggambarkan keindahan tempat wisata, informasi tentang fasilitas yang tersedia, serta peta atau petunjuk navigasi. Selain itu, menu ini juga memberikan tips dan saran berguna bagi para wisatawan yang ingin mengunjungi tempat tersebut. Adapun tampilannya sebagai berikut:

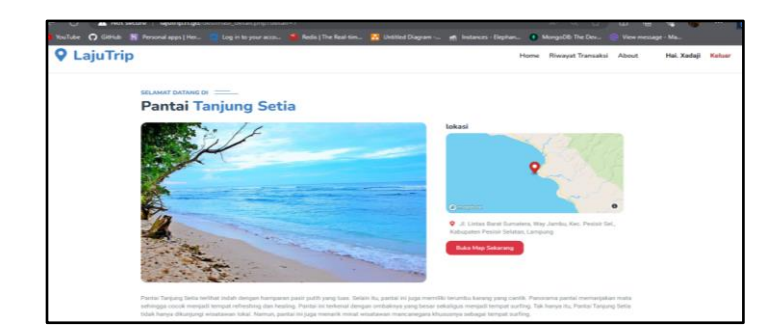

Gambar 4. 6 Tampilan Informasi Destinasi Wisata

Berdasarkan Gambar 4.6 jika pengunjung mengeser menu ke bawah maka akan tampil menu sebagai berikut:

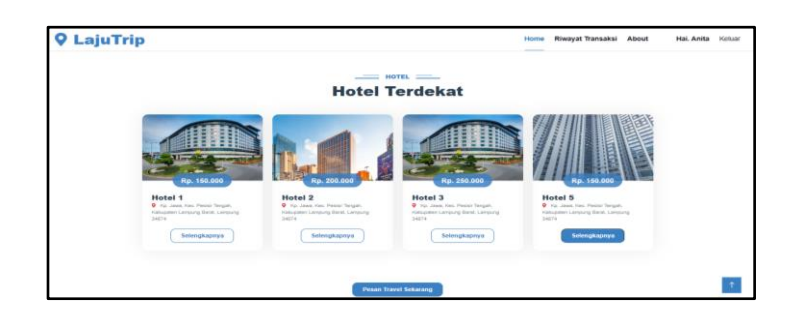

Gambar 4. 7 Tampilan Informasi Fasilitas Hotel dan Travel

# 4.2.3.4 Tampilan Menu Pemesanan Pengunjung

Menu pemesanan merupakan bagian halaman yang menampilkan informasi mengenai pemesanan terhadap paket yang ditawarkan oleh masing-masing pengelola. Sebelum menu pemesanan muncul, pengunjung harus melakukan pemilihan fasilitas terlebih dahulu. Setelah itu, pengunjung perlu mengisi tanggal dan memilih jenis pembayaran yang akan digunakan sebelum akhirnya mengklik tombol "Pesan Sekarang" untuk melakukan transaksi pemesanan. Adapun tampilannya sebagai berikut:

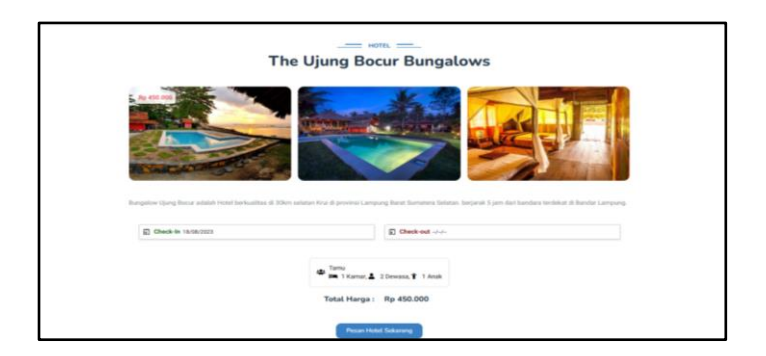

## Gambar 4.8 Tampilan Pemesanan Hotel

Berdasarkan Gambar 4.8 jika pelanggan menekan tombol *Pesan Hotel Sekarang* maka akan tampil menu sebagai berikut:

| 🛛 La | ajuTrip                         | Home | Riwayat Transaksi Abou | : Hai. Xadaji  | Keluar |
|------|---------------------------------|------|------------------------|----------------|--------|
|      |                                 |      |                        |                |        |
|      |                                 |      |                        |                |        |
|      | Hotel                           |      |                        | Pending        |        |
|      | Hotel The Ujung Bocur Bungalows |      |                        | Total: Rp 1,00 |        |
|      |                                 |      | Pembayaran Pending     | Lihat Pesanan  |        |
|      |                                 |      |                        |                |        |
|      |                                 |      |                        |                | î      |

Gambar 4.9 Tampilan Menu Proses Pemesanan Hotel

Berdasarkan Gambar 4.9 adalah tampilan pesanan fasilitas Penginapan dan untuk fasilitas Transportasi akan tampil menu sabagai berikut:

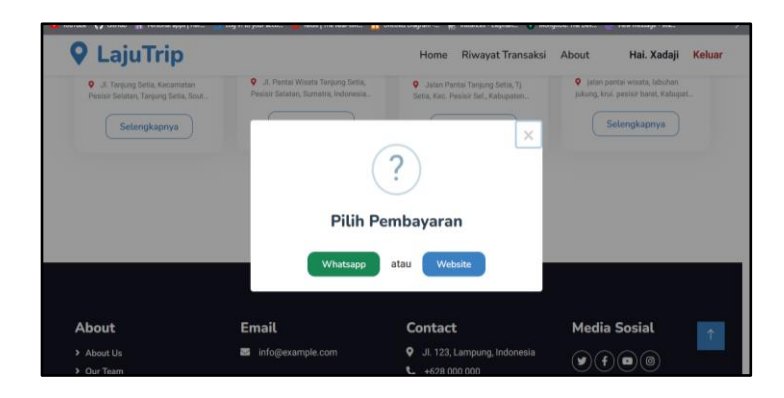

Gambar 4. 10 Tampilan Pilihan Menu Pemesanan Travel

Berdasarkan Gambar 4.10 adalah tampilan untuk memesan fasilitas transportasi, jika pengunjung mengklik tombol whatsapp maka akan langsung di arahkan menuju ke aplikasi whatsapp dari agen transportasi tersebut, jika pengunjung mengklik website maka akan tampil menu sebagai berikut:

| juTrip                                         |                                      | Home                                                                  | Riwayat Transaksi About | Hai. Dani123 |
|------------------------------------------------|--------------------------------------|-----------------------------------------------------------------------|-------------------------|--------------|
|                                                | Pesan Travel Ke Wis<br>Isi Data Anda | ata Pantai Ujung Bocur                                                |                         |              |
|                                                | Norma Langkap<br>Dani                | Cmail<br>dhanukeren34@gmail.com                                       |                         |              |
|                                                | 76+ Hg<br>085664229011               | Airmit [                                                              |                         |              |
|                                                | Close                                | Check Out                                                             |                         |              |
|                                                |                                      |                                                                       |                         |              |
| About                                          | Email                                | Contact                                                               | Media Sosial            |              |
| <ul> <li>About Us</li> <li>Our Team</li> </ul> | info@example.com                     | <ul> <li>Jl. 123, Lampung, Indonesia</li> <li>+628 000 000</li> </ul> |                         |              |

Gambar 4. 11 Tampilan Pemesanan Travel

| Trip     |                             | Home Riwayat Transaksi About I | Hai. Xadaji |
|----------|-----------------------------|--------------------------------|-------------|
| Travel   |                             | Selesai                        |             |
| <b>E</b> | Tiket Travel 1 Tiket Travel | Total: Pp 250.000,00           |             |
| Travel   |                             | Belum Bayar                    |             |
|          | Tiket Travel 1 Tiket Travel | Total: Rp 250.000,00           |             |
|          |                             | Belum Bayar Bayar              |             |

Gambar 4. 12 Tampilan Proses Pemesanan Travel

### 4.2.3.5 Tampilan Menu Pembayaran

Menu pembayaran adalah tampilan yang menampilkan tampilan transaksi pembayaran barang yang dipesan menu pembayaran ini didapat dari menu riwayat pemesanan sehingga pelanggan dapat memilih untuk transaksi pembayaran. Pelanggan dapat melihat informasi bank untuk melakukan transaksi pelanggan, dan terdapat informasi paket yang dipesan beserta biaya yang harus dibayar, serta pelanggan harus melakukan penguploadan bukti transaksi yang telah dilakukan kedalam sistem dengan batas waktu 1x24 jam sebagai bukti bahwa booking dapat dilanjutkan dengan mengklik tombol kirim agar dapat mengirim informasi pembayaran. Adapun tampilannya sebagai berikut:

|      | LajuTrip                                  | ×                                       |
|------|-------------------------------------------|-----------------------------------------|
|      | Total<br>Rp250.000<br>Order ID #215337673 | Choose within 23:59:19<br>Order details |
| Yukk | All payment methods<br>GoPay              | > Î annu                                |
|      | Bank transfer                             | +1 >                                    |
|      | Credit/debit card                         | >                                       |
|      | ShopeePay                                 | >                                       |
|      | QRIS<br>GRIS OFFIC OVO 💯                  | >                                       |
|      | Alfa Group                                |                                         |

Gambar 4. 13 Tampilan Menu Proses Pembayaran

Berdasarkan Gambar 4.13 jika pengunjung sudah melakukan transaksi makan akan tampil sebagai berikut:

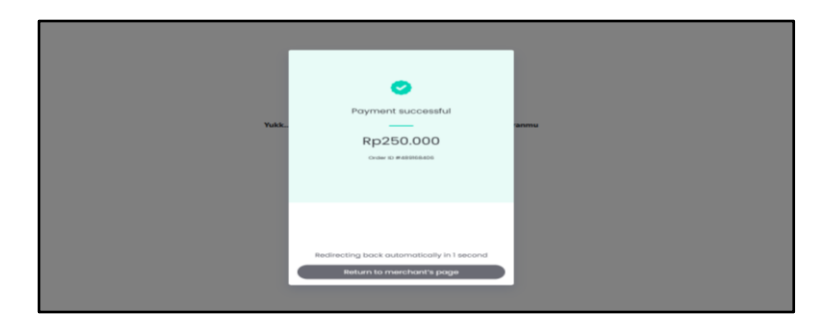

Gambar 4. 14 Tampilan Menu Pembayaran

## 4.2.4 Tampilan yang Diakses Admin

## 4.2.4.1 Tampilan Admin Website

Menu admin *website* adalah menu akses admin untuk masuk kedalam sistem. Halaman admin terdiri dari tiga bagian utama yaitu, melihat seluruh *user* yang *login* kedalam *website* dan admin bisa mengelola akses *user* seperti mengaktifkan akun, menonaktifkan akun, dan menghapus *user* yang sudah masuk di sistem, selain itu admin bisa melihat seluruh destinsi tempat wisata yang ada di *website* dan admin juga bisa mengelola destinasi seperti melihat informasi destinasi tempat wisata, melihat map dan menghapus tempat destinasi, kemudian admin juga dapat melihat seluruh fasilitas yang disediakan seperti tempat penginapaan dan admin juga mempunyai akses untuk melihat informasi detail dari hotel, melihat map dan menghapus tempat penginpaan tersebut. adapun tampilannya sebagai berikut:

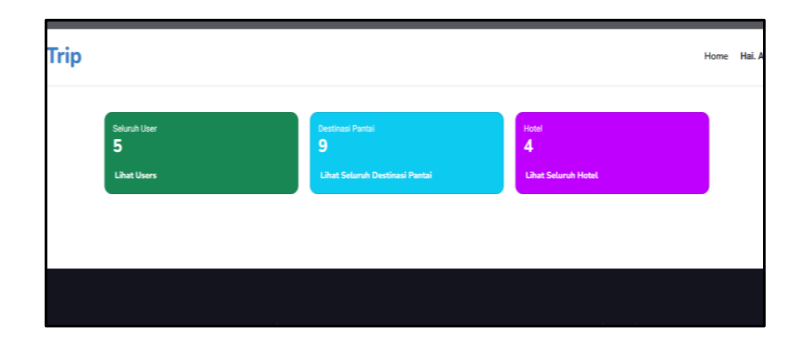

Gambar 4.15 Tampilan Admin Website

Berdasarkan Gambar 4.15 adalah tampilan menu utama admin dari website, jika admin mengeklik tiga menu di atas maka akan tampil sebagai berikut:

|                   |            | y-        | Email                          | No Hp        | Kondisi Akun | Aksi                    |
|-------------------|------------|-----------|--------------------------------|--------------|--------------|-------------------------|
| 1 Admin           | Admin      | admin     | admin@admin.com                | -3           | aktif        | NonAktifkan Akun Hapus  |
| 2 Travel 123      | Travel 123 | Travel    | travel@travel.com              | 081111111111 | aktif        | NonAksifkan Akun Hapus  |
| 3 Dani            | dani, 123  | pelanggan | dahnukeren34@gmail.com         | 085664229011 | tidak aktif  | Aktifkan Akun Hapus     |
| 4 Dani            | dani123    | pelanggan | dhanukeren34(jigmail.com       | 085664229011 | aktif        | NonAktilkan Akun Hapus  |
| 5 Hotel Candiwara | aji        | Pantai    | g41202415@student.polije.ac.id | 081943723456 | aktif        | NonAktifican Akun Hapus |
|                   |            |           |                                |              |              |                         |

Gambar 4. 16 Tampilan Akses User

| De | stinasi Pantai             |                 |                   |  |
|----|----------------------------|-----------------|-------------------|--|
| No | Nama Destinasi             | Pemilik         | Aksi              |  |
| 1  | Pantai Labuhan Jukung Krui | administrator   | Detail Map Hapus  |  |
| 2  | Pantai Batu Tihang         | administrator   | Detail Map Hapus  |  |
| 3  | Pantai Mandiri             | administrator   | Detail Map Hapus  |  |
| 4  | Pantai Tembakak Krui       | administrator   | Detail Map Hapus  |  |
| 5  | Pantai Melasti             | administrator   | Detail Map Hapus  |  |
| 6  | Pantai Walur               | administrator   | Detail Map Hapus  |  |
| 7  | Pantai Tanjung Setia       | Travel 123      | Detail Map Hapus  |  |
| 8  | Pantai Ujung Bocur         | Travel 123      | Detail Map Hapus  |  |
| 9  | Tanjung Pinang             | Hotel Candiwara | Detail. Map Hapus |  |

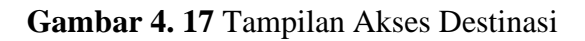

| No | Nama Hotel                | Harga      | Pemilik       | Aksi             |
|----|---------------------------|------------|---------------|------------------|
| 1  | The Ujung Bocur Bungalows | Rp 450.000 | administrator | Detail Map Hapus |
| 2  | Sumatra Surf Resort       | Rp 360.000 | administrator | Detail Map Hapus |
| 3  | Cabana Surf and Stay      | Rp 320.000 | administrator | Detail Map Hapus |
| 4  | Sunset beach Losmen Krui  | Rp 350.000 | administrator | Detail Map Hapus |

Gambar 4. 18 Tampilan Akses Tempat Penginapaan

## 4.2.4.2 Tampilan Admin Travel

Menu admin travel adalah menu akses admin travel untuk melihat tempat destinasi mana yang akan di kunjungi oleh pengunjung. Adapun tampilannya sebagai berikut:

| ouTube 🗘 GitHub 💾 Personal apps   He | r 🞲 Log in to your acco 👹 Kedis   The Heal-tim | 11 Untited | Uiagram 🎢 Instances - D                                         | ephan 🌒 MongoUti: I h | e Dex 🧶 View messi | ige - Ma |        |
|--------------------------------------|------------------------------------------------|------------|-----------------------------------------------------------------|-----------------------|--------------------|----------|--------|
| 🛛 LajuTrip                           |                                                | Home       | Riwayat Transaksi                                               | Kelola Bisnismu       | About              | Hai. Aji | Keluar |
| Destinasi Pantai<br>O                |                                                |            |                                                                 |                       |                    |          |        |
| Kelola Destinasi P                   | antaimu Sekarang                               |            |                                                                 |                       |                    |          |        |
|                                      |                                                |            |                                                                 |                       |                    |          |        |
| About                                | Email                                          |            | Contact                                                         | Mee                   | dia Sosial         |          | _      |
| About Us     Our Team                | ➢ info@example.com                             |            | <ul> <li>Jl. 123, Lampung, Ind</li> <li>+628 000 000</li> </ul> | lonesia 🕥             | <b>f</b> • 0       |          | Î      |

Gambar 4. 19 Tampilan Admin Travel

| eres 🗘 care | <ol> <li>M. second stor ( ner-</li> </ol> | rod in so Jani sccom | nedia ( ine nesi am | Districted Unigram | W conner- | - rebutur 🔒 wood  | oue ine ver-    | vew message | - 318    |        |
|-------------|-------------------------------------------|----------------------|---------------------|--------------------|-----------|-------------------|-----------------|-------------|----------|--------|
| ) LajuTri   | p                                         |                      |                     |                    | Home      | Riwayat Transaksi | Kelola Bisnismu | About       | Hai. Aji | Keluar |
|             | My Desti                                  | nasi Pantai          |                     |                    |           |                   |                 |             |          |        |
|             | Buat Distinusi Perta                      | miji Andia           |                     |                    |           |                   |                 |             |          |        |
|             |                                           |                      |                     | -                  |           |                   |                 |             |          |        |
|             |                                           |                      |                     |                    |           |                   |                 |             |          |        |
|             |                                           |                      | Belu                | m ada Destinas     | i         |                   |                 |             |          |        |
|             |                                           |                      |                     |                    |           |                   |                 |             |          |        |

Gambar 4. 20 Tampilan Jadwal Destinasi

## 4.2.4.3 Tampilan Admin Hotel

Menu admin hotel adalah admin yang memiliki akses ke hotel yang di kelola, akses dari admin ini yaitu bisa manmbahkan, mengedit, melihat dan menghapus hotel yang di kelola olehnya, adapun tampilannya sebagai berikut:

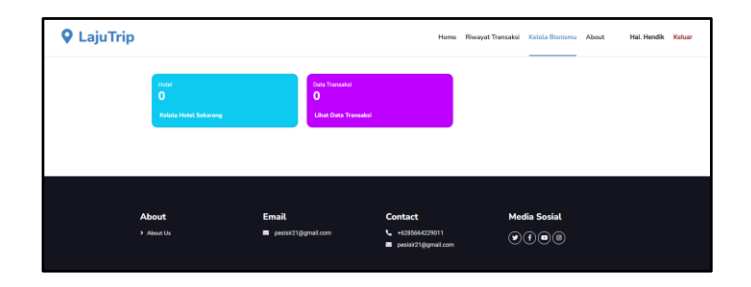

Gambar 4. 21 Tampilan Admin Hotel

## 4.3 Data Pariwisata

# Berikut adalah data pariwisata di daerah Pesisir Barat Pada Tabel 4.1

# Tabel 4. 1 Data Pariwisata

| No | Nama Destinasi Pariwisata   | Lokasi                                                                                    |
|----|-----------------------------|-------------------------------------------------------------------------------------------|
| 1  | Pantai Labuhan Jukung       | Kp. Jawa, Kec. Pesisir Tengah, Kabupaten Lampung                                          |
|    |                             | Barat, Lampung                                                                            |
| 2  | Pantai Walur                | Desa Walur, Kecamatan Pesisir Tengah, Kabupaten                                           |
|    |                             | Pesisir Barat, Provinsi Lampung.                                                          |
| 3  | Pantai Mandiri              | Balai Kencana, Kec. Krui Sel., Kabupaten Pesisir                                          |
|    |                             | Barat, Lampung                                                                            |
| 4  | Pantai Wisata Tanjung Setia | Jl. Pantai Wisata, Tanjung Setia, Kec. Pesisir Selatan,                                   |
|    |                             | Kab. Pesisir Barat, Lampung.                                                              |
| 5  | Pantai Melasti              | Jl. Bengkunat, Krui, Marang, Kec. Pesisir Sel.,                                           |
|    |                             | Kabupaten Lampung Barat, Lampung                                                          |
| 6  | Pelabuhan Kuala Stabas      | Krui, Pesisir Tengah, Pesisir Bar., Lampung                                               |
| 7  | Repong Damar Pahmungan      | Desa Pahmungan, kecamatan Pesisir Tengah,                                                 |
|    |                             | Kabupaten Pesisir barat, Lampung                                                          |
| 8  | Air Terjun Way Karang       | Desa Way Kalam, Kecamatan Penengahan, Kabupaten                                           |
|    |                             | Lampung Selatan, Lampung                                                                  |
| 9  | Goa Matu                    | Desa Way Sindi Hanuan, Kecamatan Karya Penggawa,                                          |
|    |                             | Kabupaten Pesisir Barat, Lampung.                                                         |
| 10 | Pulau Pisang                | Krui, Kabupaten Pesisir Barat, Lampung                                                    |
| 11 | Batu Tihang                 | Jl. Lintas Barat Sumatera, Way Sindi Utara, Kec.<br>Karya Penggawa, Pesisir Bar., Lampung |

| No | Nama Destinasi Pariwisata | Lokasi                                                               |
|----|---------------------------|----------------------------------------------------------------------|
| 12 | Pantai Pugung Penengahan  | Penengahan, Kec. Lemong, Kabupaten<br>Lampung Barat, Lampung         |
| 13 | Kramar Menula             | Desa Pugung Tanjung Jaoh Kecamatan<br>Lemong, Pesisir Barat, Lampung |

## 4.4 Pengujian *Black Box*

Pengujian sistem dilaksanakan untuk memastikan kualitas dan mengidentifikasi kelemahan dalam sistem. Tujuan pengujian ini adalah memastikan bahwa perangkat lunak yang dikembangkan memiliki kualitas yang andal dan mampu mencerminkan inti dari spesifikasi, analisis, perancangan, dan pengkodean. Dalam pengujian perangkat lunak ini, penulis menggunakan metode pengujian yang berfokus pada persyaratan fungsional perangkat lunak yang dibangun. Metode yang dipilih adalah metode pengujian *Black Box*, di mana sistem diuji tanpa memperhatikan struktur logika internal dari perangkat lunak tersebut. Metode ini digunakan untuk memverifikasi apakah perangkat lunak berfungsi dengan benar. Adapun dua komponen yang harus di perhatikan dalam strategi pengujian *Black Box* ini yaitu:

| Kasus dan Hasil Uji (Data Benar)            |                                                                  |                                                      |                            |  |  |  |
|---------------------------------------------|------------------------------------------------------------------|------------------------------------------------------|----------------------------|--|--|--|
| DataYangPengamatanKesimputMasukandiharapkan |                                                                  |                                                      |                            |  |  |  |
| Registrasi<br>(pendaftaran)                 | Masuk ke menu<br>login maka akan<br>keluar daftar<br>disini      | Klik menu login<br>lalu pilih menu<br>daftar disini. | [✓] Diterima<br>[] Ditolak |  |  |  |
| Kasus dan Hasil Uji (Data Salah)            |                                                                  |                                                      |                            |  |  |  |
| Data<br>Masukan                             | Yang<br>diharapkan                                               | Pengamatan                                           | Kesimpulan                 |  |  |  |
| Registrasi salah                            | Tidak dapat<br>mendafta <i>r</i> dan<br>tampil pesan <i>Fail</i> | Menampilkan<br>keterangan <i>Fail</i>                | [✓] Diterima<br>[] Ditolak |  |  |  |

 Tabel 4. 2 Pengujian Form Registrasi (Pendaftaran)

Pada Tabel 4.2 yang terdapat di atas, menjelaskan mengenai kasus-kasus yang telah diselidiki dan hasil pengujian data yang telah dilaksanakan pada form registrasi. Hasil analisis tersebut kemudian memberikan kesimpulan diterima dalam konteks penelitian ini.

| Kasus dan Hasil Uji (Data Benar) |                       |                |              |  |  |  |
|----------------------------------|-----------------------|----------------|--------------|--|--|--|
| - <b></b>                        |                       |                |              |  |  |  |
| Data                             | Yang                  | Pengamatan     | Kesimpulan   |  |  |  |
| Masukan                          | diharapkan            |                |              |  |  |  |
| Email dan password               | Masuk ke              | Menampilkan    | [✓] Diterima |  |  |  |
| terdaftar                        | halaman utama         | halaman utama  | [] Ditolak   |  |  |  |
|                                  |                       |                |              |  |  |  |
| Kasus dan Hasil Uii (Data Salah) |                       |                |              |  |  |  |
| <b>~ ~ ~ ~</b>                   |                       |                |              |  |  |  |
| Data Yang Pengamatan Kesimpular  |                       |                |              |  |  |  |
| Masukan diharapkan               |                       |                | _            |  |  |  |
| Email dan password               | Tidak masuk ke        | Menampilkan    | [✓] Diterima |  |  |  |
| salah                            | halaman utama         | pemberitahuan  | [] Ditolak   |  |  |  |
|                                  | dan menampilkan       | email dan      |              |  |  |  |
|                                  | email atau            | password salah |              |  |  |  |
|                                  | <i>password</i> salah |                |              |  |  |  |

Pada Tabel 4.3 yang terdapat di atas, menjelaskan mengenai kasus-kasus yang terdapat pada tampilan form login. Hasil analisis tersebut kemudian memberikan kesimpulan diterima.

| Kasus dan Hasil Uji (Data Benar) |                    |             |              |  |  |  |
|----------------------------------|--------------------|-------------|--------------|--|--|--|
| Data                             | Yang               | Pengamatan  | Kesimpulan   |  |  |  |
| Masukan                          | dinarapkan         |             |              |  |  |  |
| Memilih hotel dan                | Menampilkan        | Menampilkan | [✓] Diterima |  |  |  |
| memasukan tanggal                | jumlah total bayar | Total bayar | [] Ditolak   |  |  |  |
| dan jumlah kamar                 |                    | permalamnya |              |  |  |  |
| yang akan di pesan               |                    |             |              |  |  |  |
| Kasus dan Hasil Uji (Data Salah) |                    |             |              |  |  |  |

| Data<br>Masukan                          | Yang<br>diharapkan                                | Pengamatan                                 | Kesimpulan                  |
|------------------------------------------|---------------------------------------------------|--------------------------------------------|-----------------------------|
| Memilih fasilitas<br>yang ingin di pesan | Menampilkan<br>pesan "fasilitas<br>tersebut belum | Menampilkan<br>informasi<br>fasilitas yang | [✓] Diterima<br>[ ] Ditolak |
|                                          | tersebut belum<br>tersedia"                       | fasilitas yang<br>belum tersedia           |                             |

Pada Tabel 4.4 yang terdapat di atas, menjelaskan mengenai kasus-kasus yang terdapat pada tampilan form Pemesanan Hotel. Hasil analisis tersebut kemudian memberikan kesimpulan diterima.

| <b>Tabel 4. 5</b> Pengujian | Form Pembayaran |
|-----------------------------|-----------------|
|-----------------------------|-----------------|

| Kasus dan Hasil Uji (Data Benar) |                                                             |                                                                                        |                            |  |  |
|----------------------------------|-------------------------------------------------------------|----------------------------------------------------------------------------------------|----------------------------|--|--|
| Data<br>Masukan                  | Yang diharapkan                                             | Pengamatan                                                                             | Kesimpulan                 |  |  |
| Klik pembayaran                  | Masuk ke halaman<br>pembayaran                              | Menampilkan<br>jumlah total yang<br>harus dibayar dan<br>pilihan metode<br>pembayaran. | [√] Diterima<br>[] Ditolak |  |  |
|                                  | Kasus dan Hasil Uji (Data Salah)                            |                                                                                        |                            |  |  |
| Data<br>Masukan                  | Yang diharapkan                                             | Pengamatan                                                                             | Kesimpulan                 |  |  |
| Memilih Metode<br>pembayaran     | Jika no rekening<br>belum terdaftar<br>"Gagal memuat<br>QR" | Menampilkan<br>pesan "Gagal<br>memuat QR"                                              | [√] Diterima<br>[] Ditolak |  |  |

Pada Tabel 4.5 yang terdapat di atas, menjelaskan mengenai kasus-kasus yang terdapat pada tampilan form Pembayaran. Hasil analisis tersebut kemudian memberikan kesimpulan diterima.

| Kasus dan Hasil Uji (Data Benar) |                                 |       |             |              |  |
|----------------------------------|---------------------------------|-------|-------------|--------------|--|
| Data                             | Data Yang Pengamatan Kesimpulan |       |             |              |  |
| Masukan                          | diharapkan                      |       |             |              |  |
| Mengklik pesan                   | Masuk                           | ke    | Menampilkan | [✓] Diterima |  |
| travel                           | halaman                         | untuk | metode      | [] Ditolak   |  |
|                                  |                                 |       | pemesanan   |              |  |

Tabel 4. 6 Pengujian Form PemesananTravel

|                     | memilihi metode                                                                          |                                         |                            |
|---------------------|------------------------------------------------------------------------------------------|-----------------------------------------|----------------------------|
|                     | nemanin metode                                                                           |                                         |                            |
| peniesanan          |                                                                                          |                                         |                            |
| Mengklik chekout    | Jika pengguna<br>memilih tombol<br>"checkout", maka<br>akan diarahkan ke<br>menu proses. | Menampilkan<br>menu proses<br>pemesanan | [√] Diterima<br>[] Ditolak |
| Mengklik tombol     | Jika memilih                                                                             | Kembali                                 | [✓] Diterima               |
| "close"             | tombol                                                                                   | kehalaman                               | [] Ditolak                 |
|                     | batal maka akan                                                                          | infromasi                               |                            |
|                     | kembali                                                                                  | pariwisata                              |                            |
|                     | kehalaman                                                                                | <b>L</b>                                |                            |
|                     | informasi                                                                                |                                         |                            |
|                     | pariwisata                                                                               |                                         |                            |
| l                   | Kasus dan Hasil Uji                                                                      | (Data Sxalah)                           |                            |
| Data                | Yang                                                                                     | Pengamatan                              | Kesimpulan                 |
| Masukan             | diharapkan                                                                               |                                         | •                          |
| Belum mengisi salah | Jikas salah satu                                                                         | Menampilkan                             | [✓] Diterima               |
| satu kolom          | kolom belum di                                                                           | pesan gagal                             | [] Ditolak                 |
| pendaftaran         | isi maka akan                                                                            | "Silakan isi                            |                            |
| muncul "Silakan     |                                                                                          | kolom ini"                              |                            |
|                     | isi kolom ini"                                                                           |                                         |                            |

Pada Tabel 4.6 yang terdapat di atas, menjelaskan mengenai kasus-kasus yang terdapat pada tampilan form PemesananTravel. Hasil analisis tersebut kemudian memberikan kesimpulan diterima.